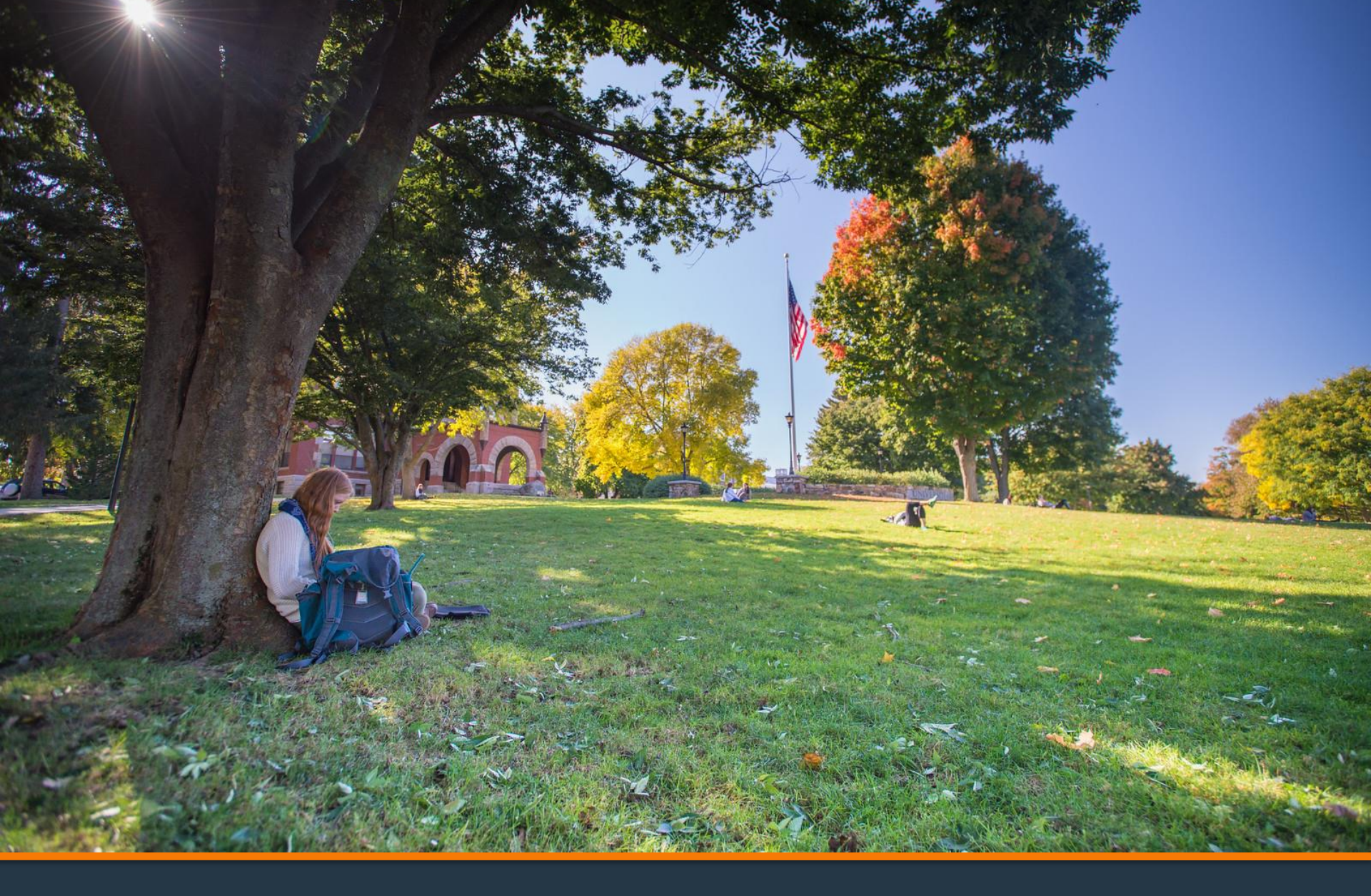

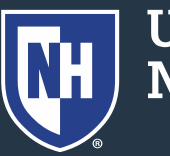

- There will be several UNH Study Away Programs that you will be able to deposit for.
- Please choose the programs you have been accepted to and pay that deposit.

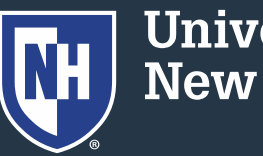

- 1. Log into Webcat
- 2. Under the Billing Tab, choose Make A Deposit

\*Contact the IT Helpdesk for assistance with your log in, or if you have forgotten your password (603-862-2525)

| WebTailor Administration | Financial Aid | Billing                    | Parent Portal        |
|--------------------------|---------------|----------------------------|----------------------|
| mpshire WEBCAT System!   |               | View your account/Pay Bill |                      |
|                          |               | Make a c                   | leposit              |
|                          | 11.1          | Check yo                   | our Clearance status |

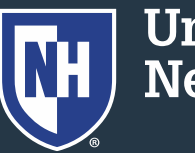

 Your deposit options will be shown here
 Click whichever one you are choosing to pay

#### **UNH Study Abroad Programs**

- Study Abroad Fall UNH-in-Italy
- Study Abroad J-Term Cuba
- Study Abroad J-Term Dominican Republic
- Study Abroad J-Term London Experience (THDA)
- Study Abroad J-Term London Travel Writing
- Study Abroad J-Term Rome
- UNH Spring Budapest Program
- Study Abroad Spring Dijon
- Study Abroad Spring EcoQuest
- Study Abroad Spring Granada

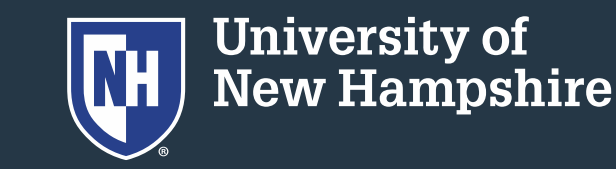

5. More information will become visible, along with an option to pay your deposit.

**UNH Study Abroad Programs** 

Study Abroad Fall - UNH-in-Italy

Please pay your deposit below.

Deposit amount: \$400

Pay Deposit

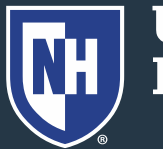

- 6. A new window will open to make your payment
- 7. The correct term and amount should prefill
- 8. Click Next to input payment method.

Credit card payments carry an additional fee. There are no fees for ECheck payments.

| Make Payment                                                   | 1 Payment Information | 2 Payment Method                                                   | 3 Payment Confirmation |
|----------------------------------------------------------------|-----------------------|--------------------------------------------------------------------|------------------------|
| Paying Study Abroad De<br>Required fields are marked with an * | posit-Fall            |                                                                    |                        |
| Payment Amount *                                               |                       | Account<br>Study Abroad Fall - UNH-in-Italy<br>Term *<br>Fall 2024 | v                      |
|                                                                | Total amount to pay:  | \$400.00                                                           |                        |
|                                                                | Next - Payn           | nent Method                                                        |                        |

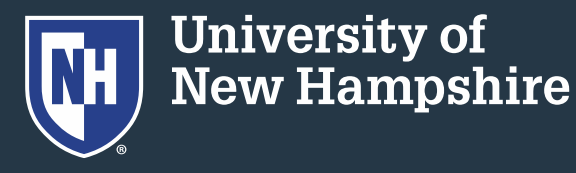

#### 9. Input account/card information

Credit card payment carry an additional fee. There are no fees for ECheck payments. Bank account numbers are NOT the numbers on your credit card.

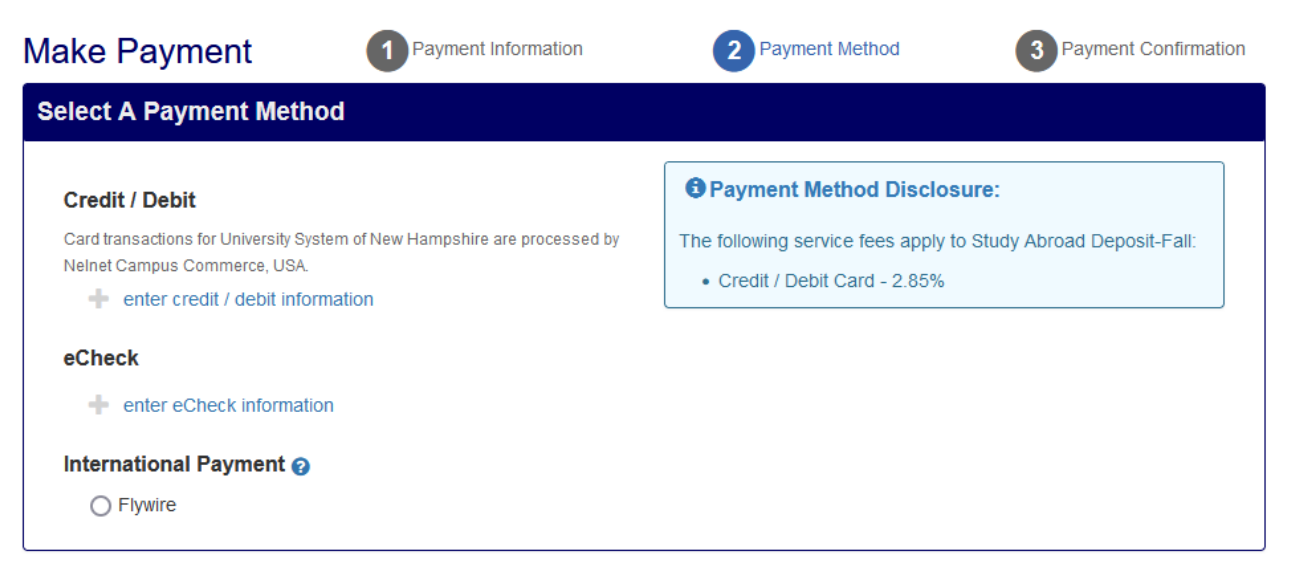

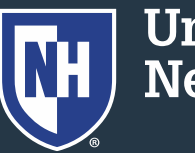

#### 10.Input billing address information

| Billing Address     |              |
|---------------------|--------------|
| Country *           |              |
| UNITED STATES       | ~            |
| Address *           |              |
|                     |              |
|                     |              |
| City *              | State *      |
|                     | Select One v |
| Zip / Postal Code * |              |
|                     |              |
|                     |              |

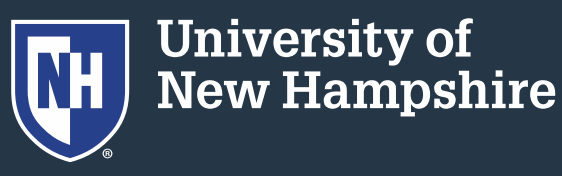

11. Input an email
address. This will
generate an
emailed receipt
of your transaction.
12. Submit Payment

| contact Information                                                                                                    |                                                                                                    |
|----------------------------------------------------------------------------------------------------|----------------------------------------------------------------------------------------------------|
| mail Address *                                                                                                    |                                                                                                    |
|                                                                                                    |                                                                                                    |
| dd Another Email                                                                                                    |                                                                                                    |
| otal Amount                                                                                                    |                                                                                                    |
| Paying Study Abroad Deposit-Fall                                                                                                  | \$400.00                                                                                                    |
| uthorization                                                                                                    |                                                                                                    |
| By checking the Authorize Payment checkb<br>indicated above and to debit the same to s<br>comply with the provisions of U.S. Law. | box, you authorize the Merchant, or its Agent, to initiate a debit entry to the account such account. I acknowledge that the origination of ACH transactions to my account must                                                                           |
|                                                                                                    | Authorize Payment                                                                                                    |
| Note: Once you submit the above paymen<br>once submitted, you are responsible for co<br>the Stop Payment Order must reach your f  | It, it will be processed on the date indicated. Should you decide to cancel the payment<br>ontacting your financial institution to request a Stop Payment Order. Please be aware that<br>financial institution prior to your account having been debited. |
|                                                                                                    |                                                                                                    |

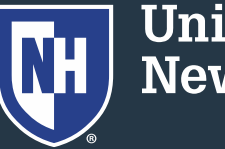

13.Students can confirm the deposit was paid by returning to Webcat, under the Billing tab, choose View Your Account

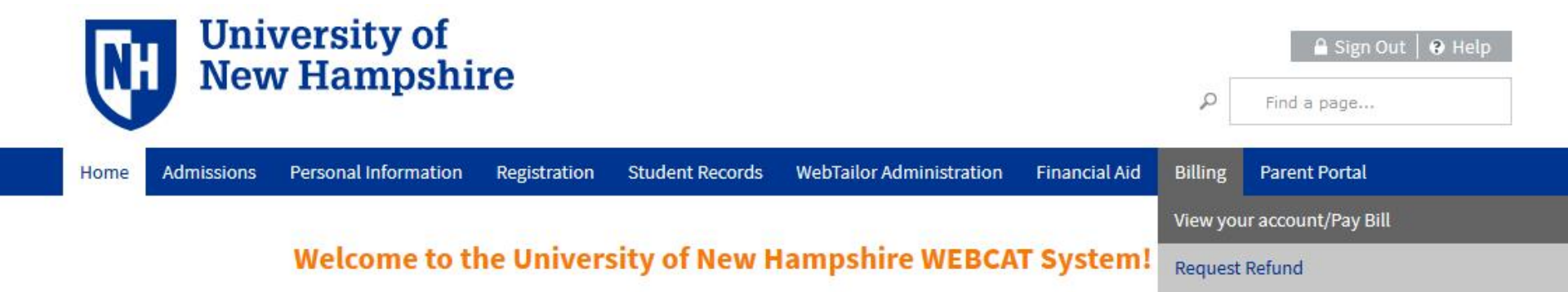

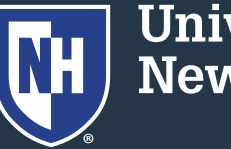

#### 10. Deposits paid will be visible on the right

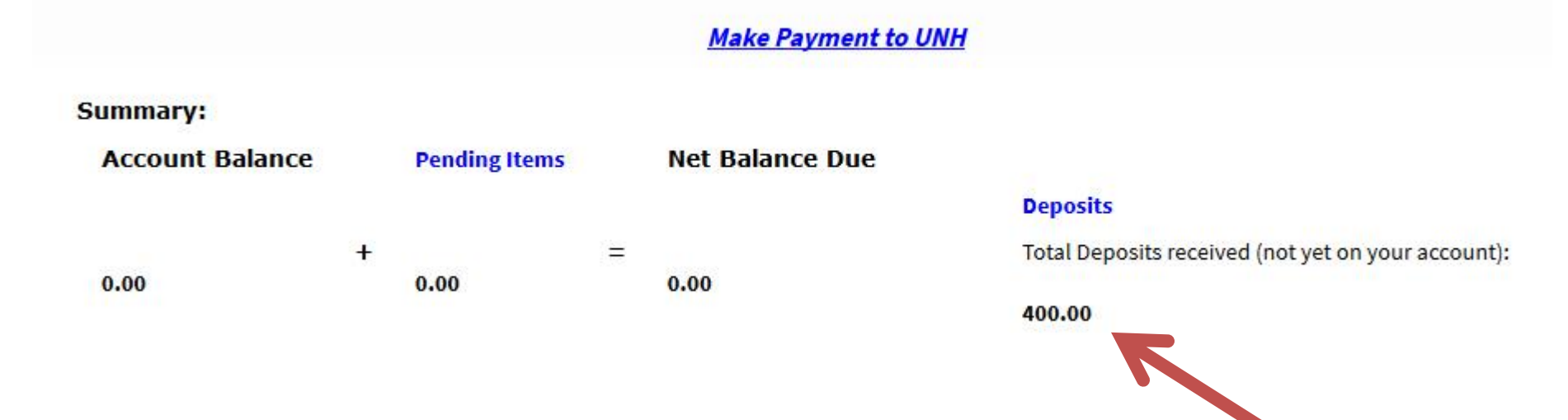

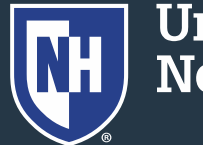

- Deposits paid online will be visible to Student Financial Services immediately.
- ECheck payments may take a few days to be withdrawn from your bank account.

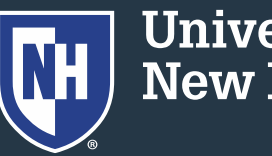

- For questions about Study Away Deposits, contact your program's coordinator.
- For help making a payment, contact Student Financial Services at 603-862-2230 or student.accounts@unh.edu.

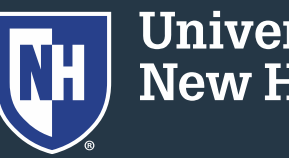